## Depuis la page d'identification compilatio

## https://www.compilatio.net/

- 1. Avec votre navigateur internet connecter vous à l'adresse https://www.compilatio.net/
- 2. Cliquez sur le bouton en haut à droite "Connexion"
- 3. IMPORTANT : Cliquez sur le lien de la zone "Connectez-vous avec votre établissement (Renater/Edugain, LDAP, CAS)" Bouton ⇒ Accéder
- 4. ≚
- 5. Puis recherchez votre établissement "Nantes Université"

## Connectez-vous avec votre établissement

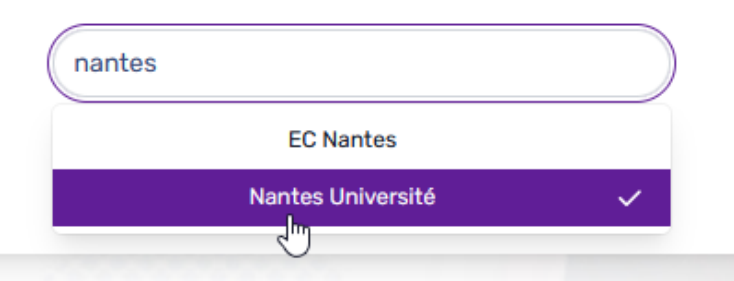

- 6.
- 7. Puis cliquez sur "Se connecter"
- 8. Identifiez vous avec vos identifiant de l'univeristé puis accepter le formulaire de partage d'informations en précisant la durée pour laquelle vous donnez votre accord.
- 9. Il faudra accepter les cookies (il faudra peut-être actualiser votre page pour déclancher l'accès la première fois).
- 10. A la première connexion il faudra accepter la charte d'utilisation du service Compilatio.

## **Comment utiliser compilatio**

Un guide d'aide au démarrage est disponible :

- En haut à droite dans l'onglet support une fois connecté sur l'interface web de www.compilatio.net ou
- Directement téléchargeable en suivant ce lien

From: https://wiki.univ-nantes.fr/ - **Wiki** 

Permanent link: https://wiki.univ-nantes.fr/doku.php?id=compilatio:guide

Last update: 2024/09/24 08:59

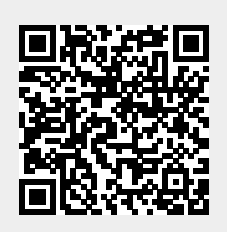